# 数値解析の入り口

#### 2023年度1Q 5c/6c(IL1) 木曜日 担当:地引 TA: 増井

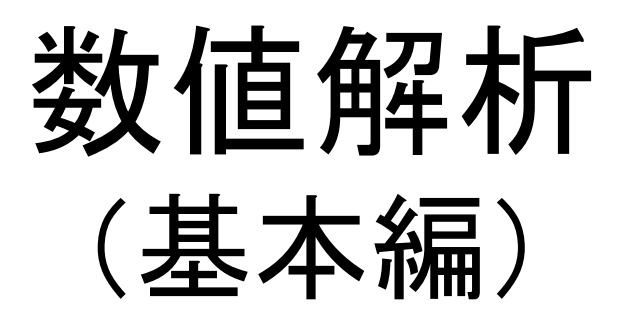

#### 最小二乗法とは

- •計測データの傾向を分析するための解析手法
- ・下左のような二次元データが存在した場合、
  - 下右のように各データに最も近い直線を求める。

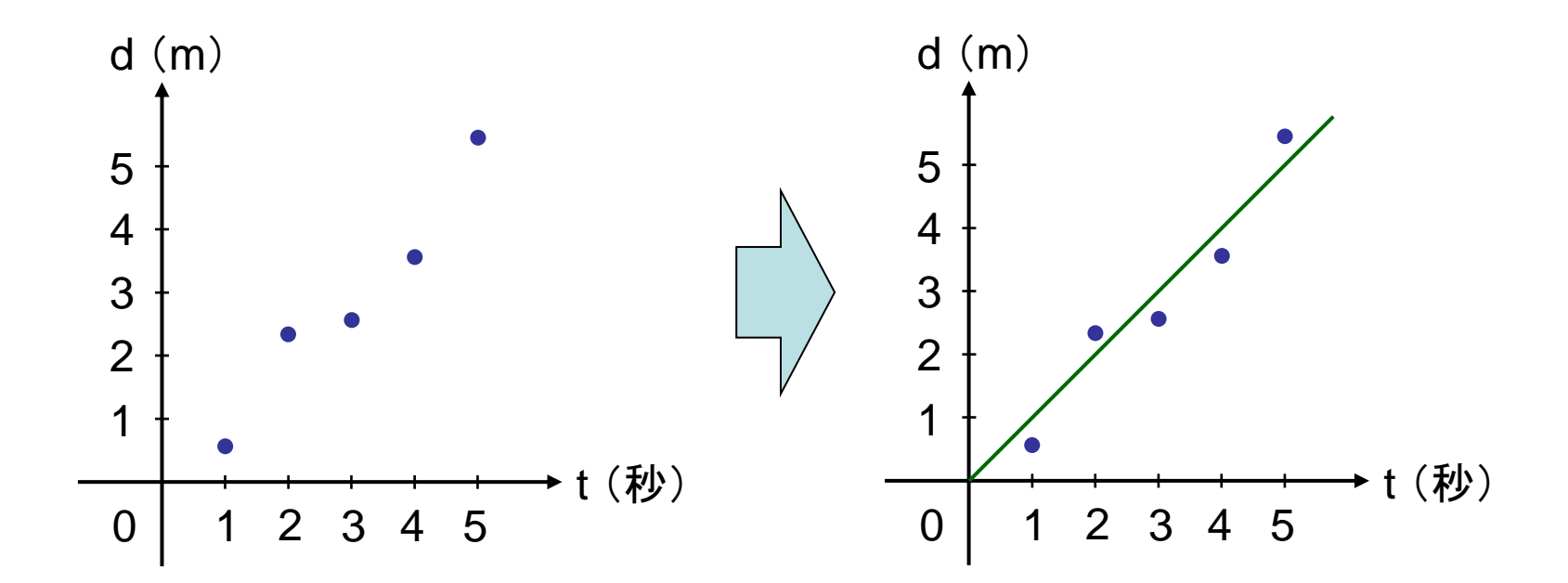

最小二乗法の考え方

- 各データに最も近い直線とは、各データと直線との 全距離が最も小さくなる直線
- 各データを  $(x_1, y_1) \sim (x_n, y_n)$  とし、直線を y = ax + bとして、各データと直線との距離を求める。
- 距離を最小にする a, b の組を求める。

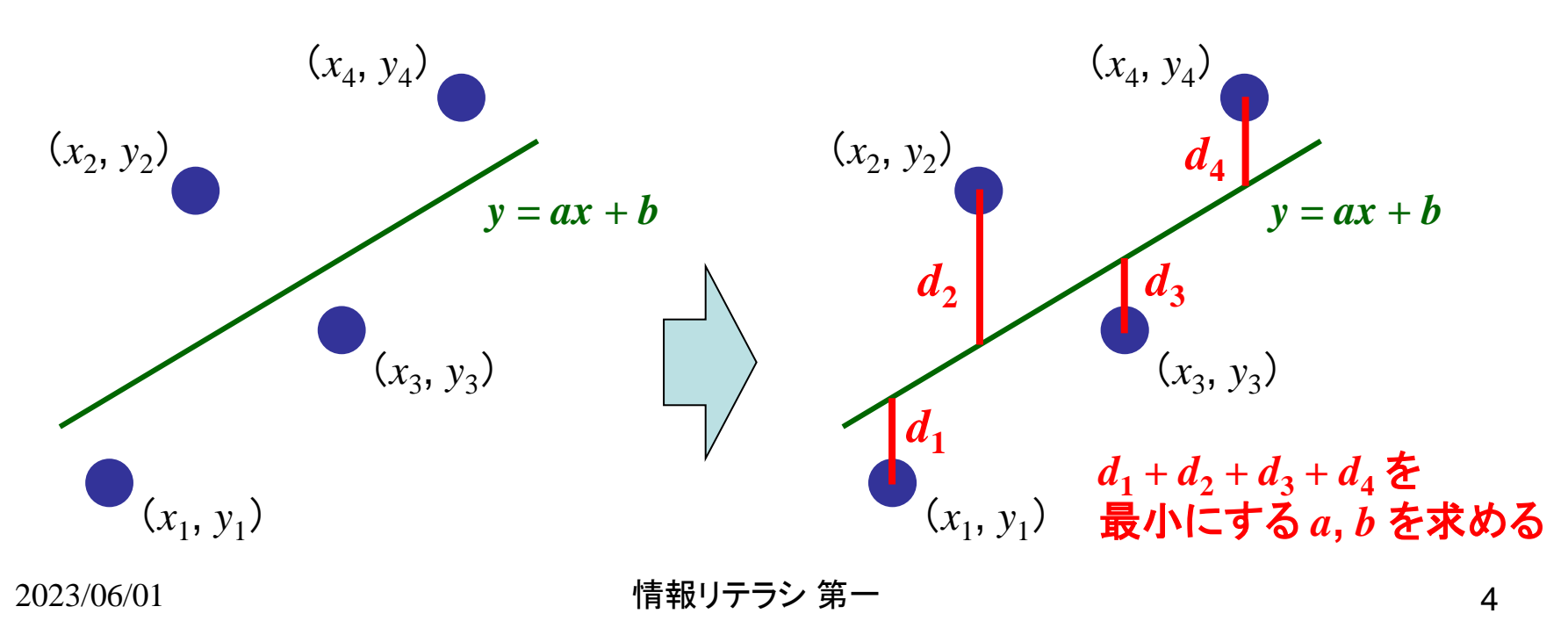

#### 最小二乗法の計算

- まずは(x<sub>1</sub>, y<sub>1</sub>)について考える。
- $(x_1, y_1) \ge y = ax + b \ge \mathcal{O} f_1(x_1, y_1) \ge \mathcal{O}$ 距離は、  $d_1 = y_1 - y_1' = y_1 - ax_1 - b \ge x_0$ 。
- 同様に  $d_2 \sim d_n \, \delta x \, \delta, \, S = d_1^2 + d_2^2 + \dots + d_n^2 \, \delta$ 計算すると、S は a, b の二次式になる。 - S(a, b) = Aa<sup>2</sup> + Bb<sup>2</sup> + Cab + Da + Eb + F
- *S(a, b)* を最小にする *a, b* を、偏微分(ここでは説明しませんが、初年度の数学で取り上げるはず)を利用して求める。

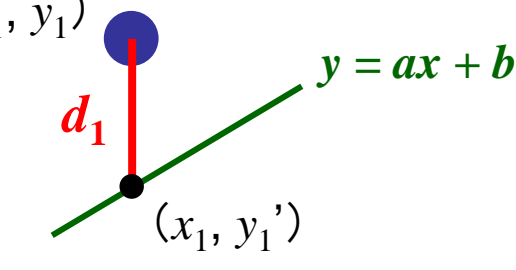

係数 a, b を求める式

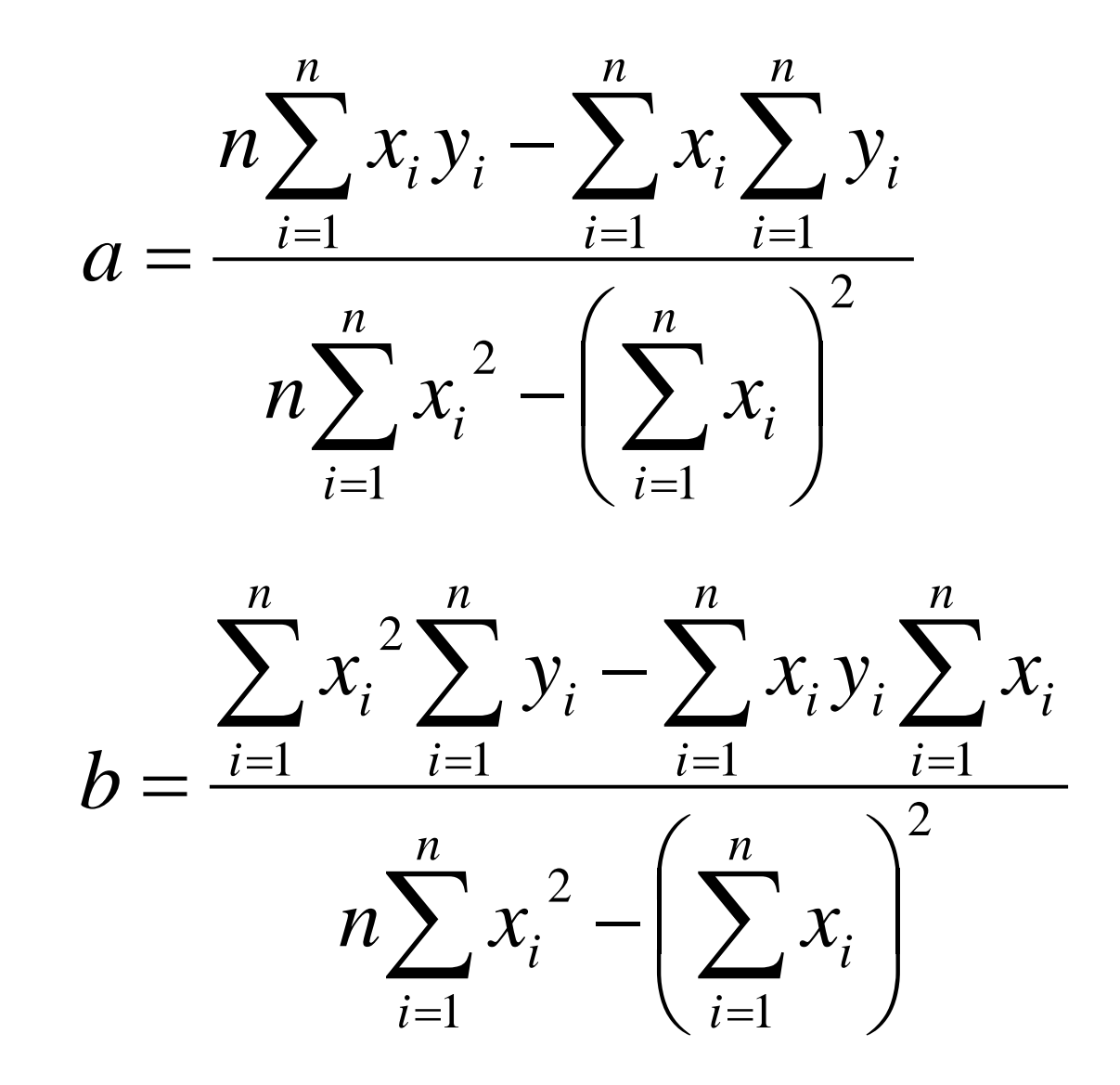

#### 表計算ツールの起動

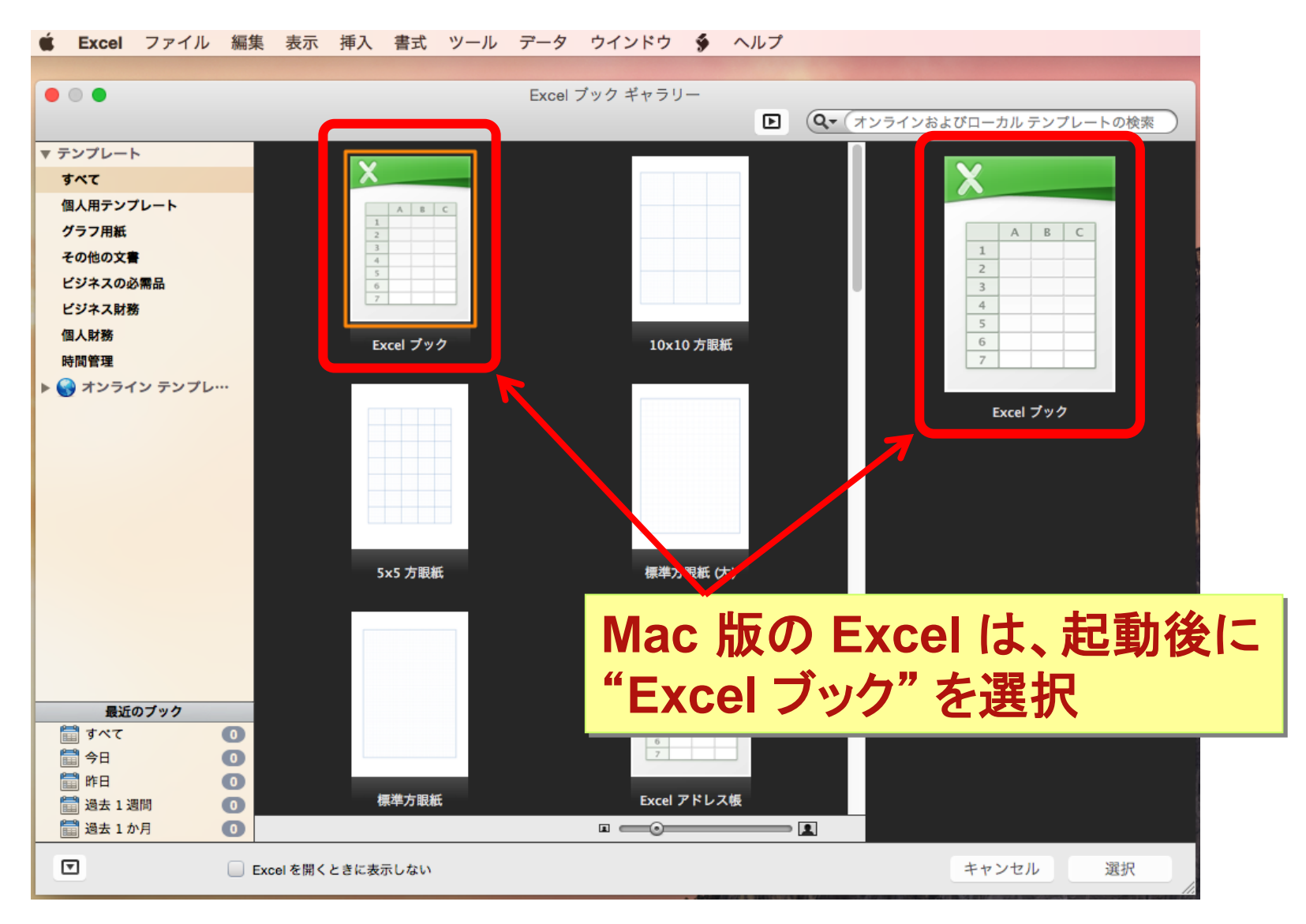

表計算の利用(1)

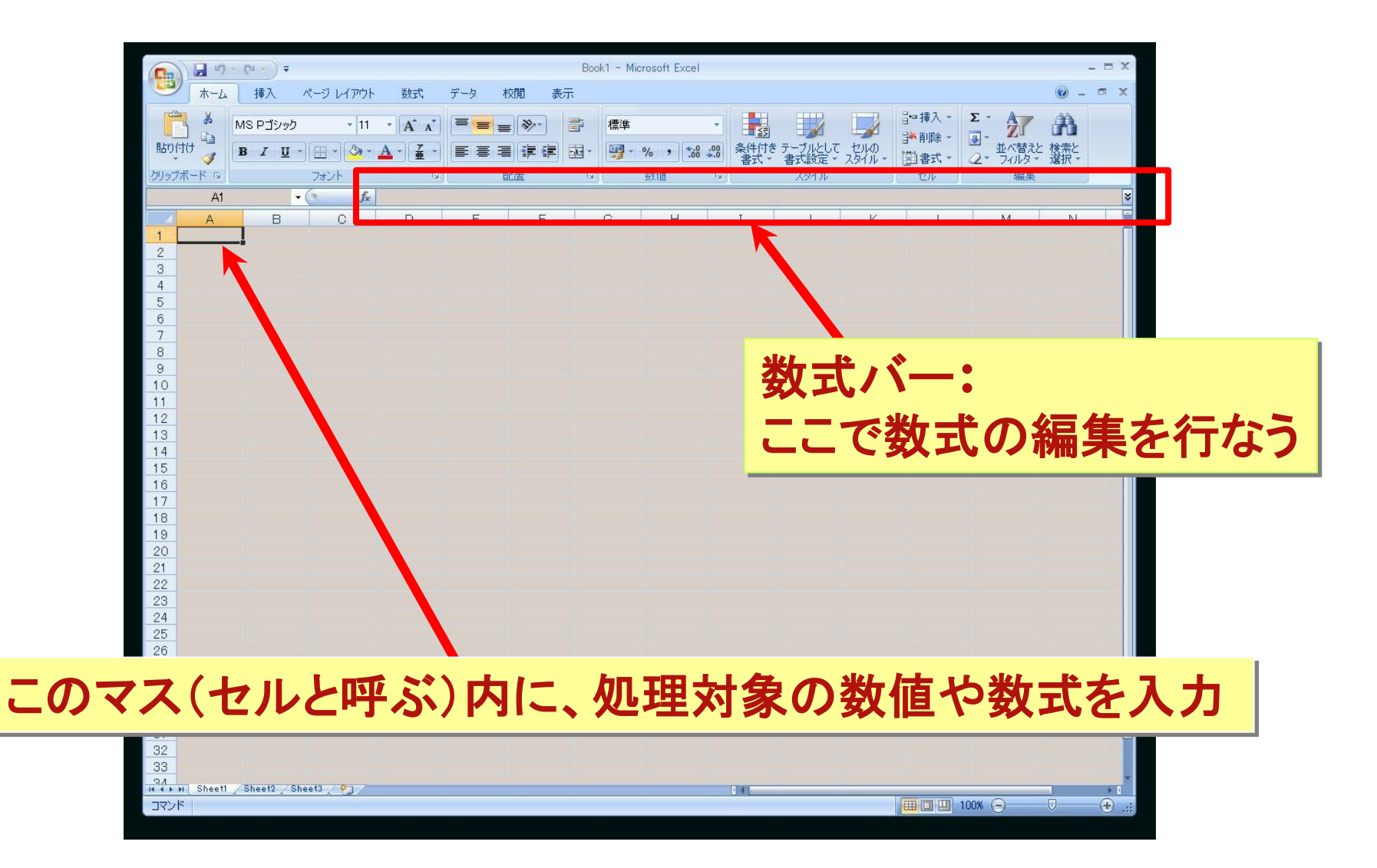

### 表計算の利用(2)

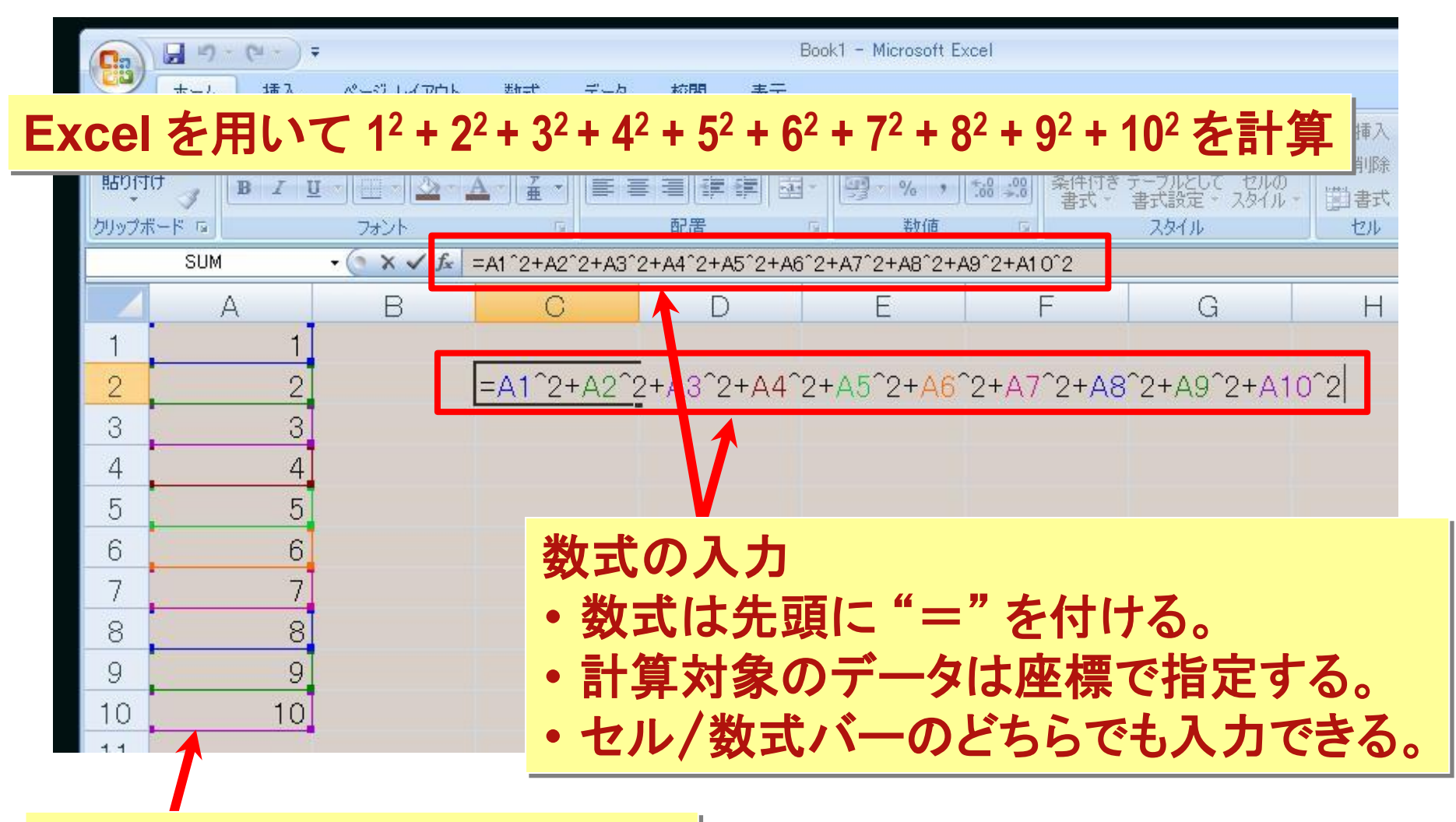

セルに処理対象の数値を入力

#### 表計算の利用(3)

- •最小二乗法の係数を求めるには…
  - 例えば a を求めるには、a の各項毎に計算し、各計算結果を まとめる。
  - 例えば、 $n\sum x_i y_i$ ,  $\sum x_i \sum y_i$  などをそれぞれ計算し、 各計算結果から "= (D1 – D2)/(D3 – D4^2)" として求める。
    - ・上の例では  $n\sum x_i y_i$  などの計算結果(つまりは数式)を、 D1 ~ D4 に入力したと仮定
- データが増えると、全てを座標で記述するのが面倒
  - Excelには、数式の記述を支援する関数が用意されている。
  - ∑を計算する関数: SUM(開始座標,終了座標)
  - 他の関数については、Excel 用の書籍などを参照のこと。

演習

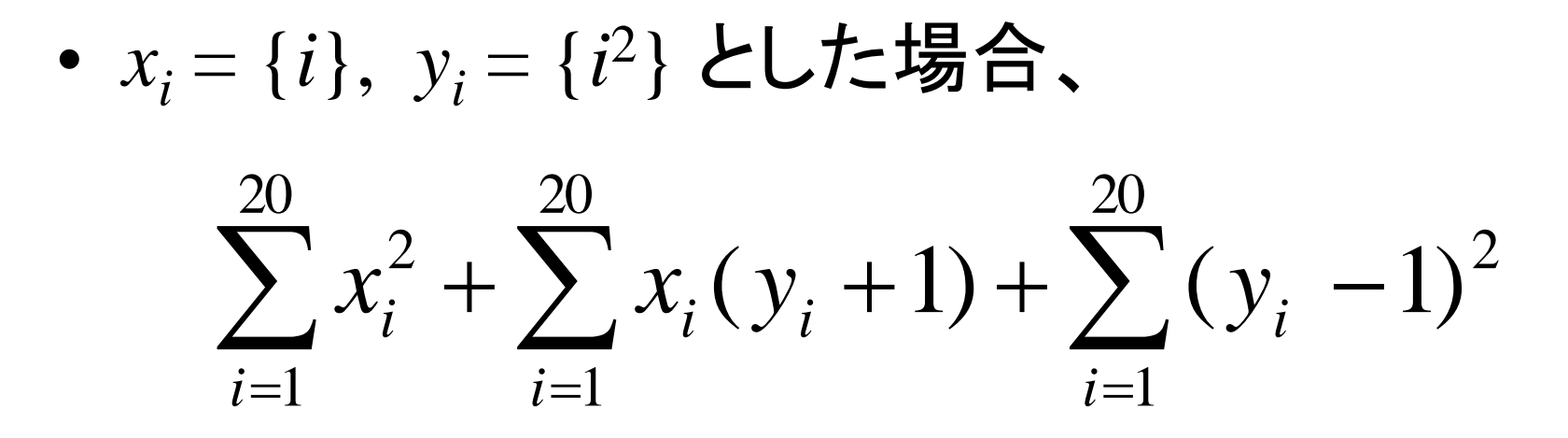

を求めなさい。

#### Excel での実例(1)

#### 表計算 ⇒ 計算対象となる数値をセルに入力しておく必要がある。 大量の数値を入力するにはコピー機能の利用が便利

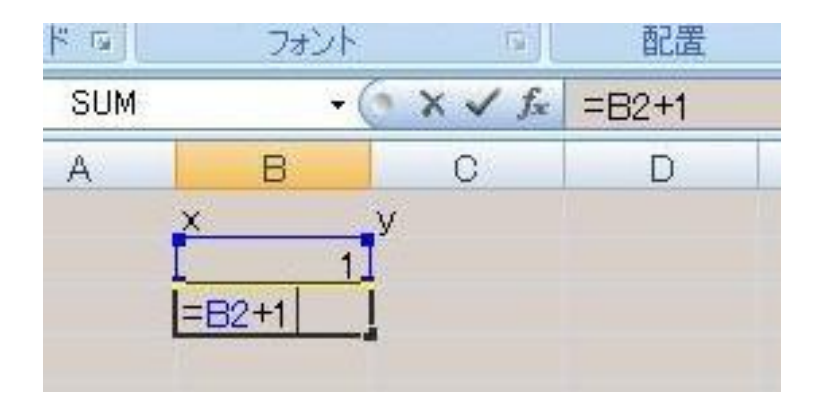

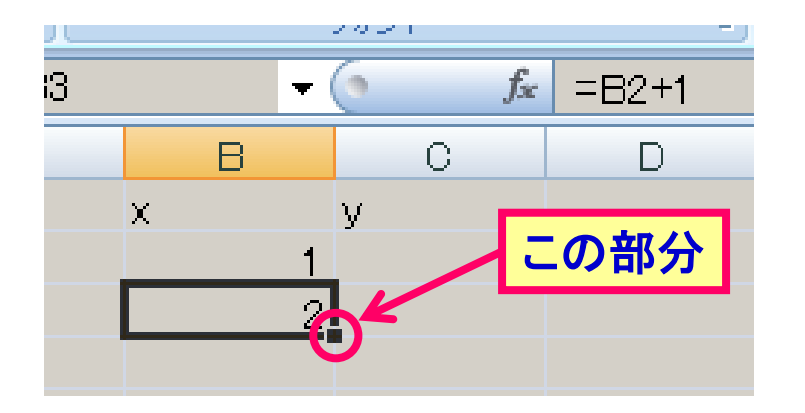

#### ① まずは、*x*の初期値と 計算式を一つ入力

② 計算式のセルをクリックし、 右下隅のポイントをドラッグ

Excel での実例(2)

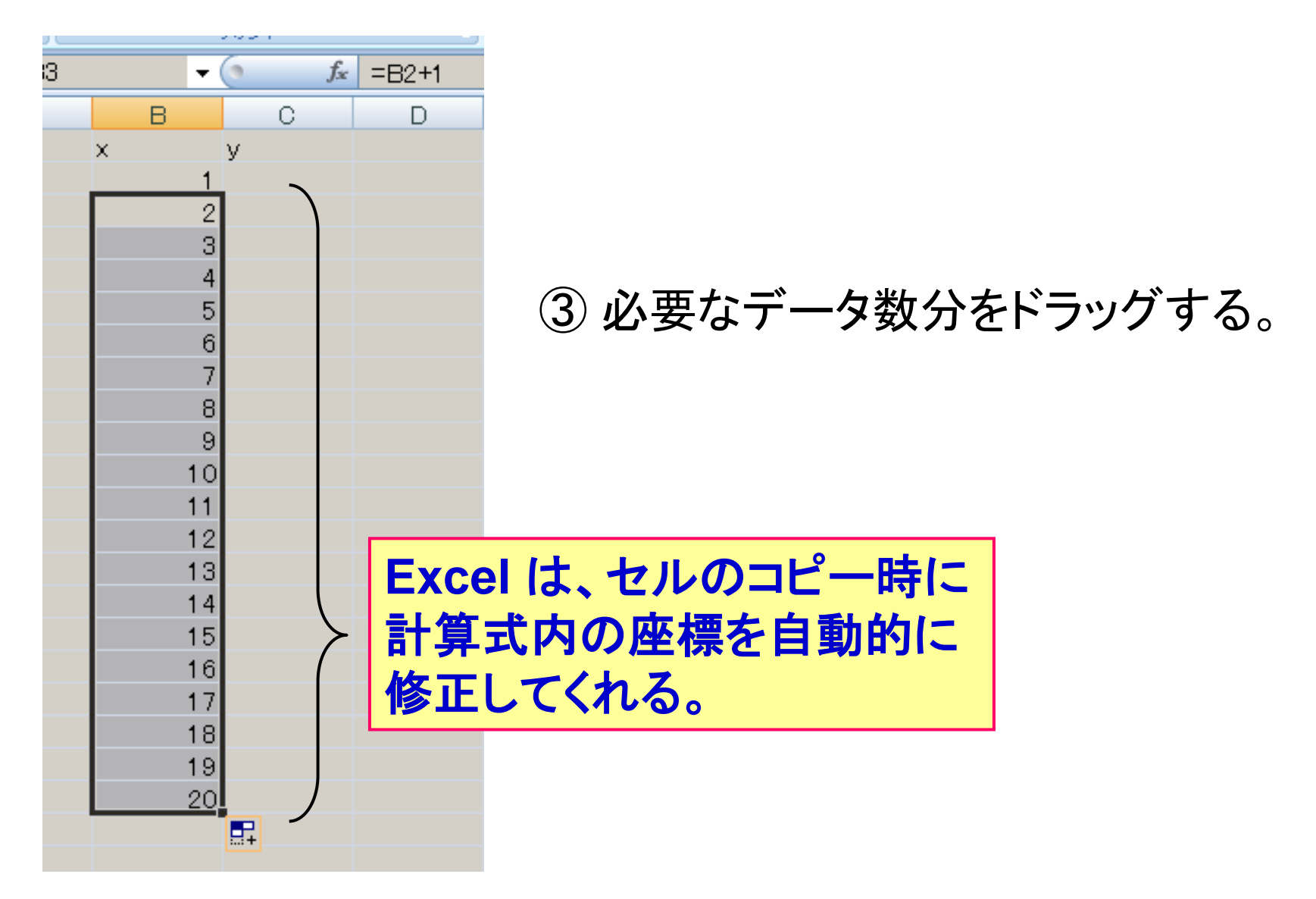

Excel での実例(3)

| 99 L | フォノト | 1.691              | BLIE   |  |
|------|------|--------------------|--------|--|
| SUM  | - 💿  | $X \checkmark f_x$ | =B2*B2 |  |
|      | В    | C                  | D      |  |
| X    | X    |                    |        |  |
|      | 1)=  | B2*B2              |        |  |
|      | 2    |                    |        |  |
|      | 3    |                    |        |  |
|      | 4    |                    |        |  |
|      | 5    |                    |        |  |
|      | 6    |                    |        |  |
|      | 7    |                    |        |  |
|      | 8    |                    |        |  |
|      | 9    |                    |        |  |
|      | 10   |                    |        |  |
|      | 11   |                    |        |  |
|      | 12   |                    |        |  |
|      | 13   |                    |        |  |
|      | 14   |                    |        |  |
|      | 15   |                    |        |  |
|      | 16   |                    |        |  |
|      | 17   |                    |        |  |
|      | 18   |                    |        |  |
|      | 19   |                    |        |  |
|      | 20   |                    |        |  |
|      |      |                    |        |  |

| 21 |   | • (3 | fx  |   |
|----|---|------|-----|---|
| ł  |   | В    | C   | D |
|    | × | У    |     |   |
|    |   | 1    | 1   |   |
|    |   | 2    | 4   |   |
|    |   | 3    | 9   |   |
|    |   | 4    | 16  |   |
|    |   | 5    | 25  |   |
|    |   | 6    | 36  |   |
|    |   | 7    | 49  |   |
|    |   | 8    | 64  |   |
|    |   | 9    | 81  |   |
|    |   | 10   | 100 |   |
|    |   | 11   | 121 |   |
|    |   | 12   | 144 |   |
|    |   | 13   | 169 |   |
|    |   | 14   | 196 |   |
|    |   | 15   | 225 |   |
|    |   | 16   | 256 |   |
|    |   | 17   | 289 |   |
|    |   | 18   | 324 |   |
|    |   | 19   | 361 |   |
|    |   | 20   | 400 |   |
|    |   |      |     |   |

④ yの方も同様に 計算式を入力してコピーする。 ⑤ x, y 両方の入力を終えたところ

#### Excel での実例(4)

| 8 |   | • ( | Jx  |   |     |                    |            |    |
|---|---|-----|-----|---|-----|--------------------|------------|----|
|   | В |     | С   | D | E   | F                  | G          |    |
|   | x | У   |     |   | x^2 | x * (y +           | 1) (y-1)^2 |    |
|   |   | 1   | 1   |   |     | 1                  | 2 0        | )  |
|   |   | 2   | 4   |   |     | 4 .                | 10 9       | 1  |
|   |   | 3   | 9   |   |     | 9 (                | 30 64      |    |
|   |   | 4   | 16  |   | 1   | 6 6                | 58 225     | j. |
|   |   | 5   | 25  |   | 2   | 5 13               | 30 576     | 1  |
|   |   | 6   | 36  |   | 3   | 6 23               | 22 1225    | ;  |
|   |   | 7   | 49  |   | 4   | 9 35               | 50 2304    |    |
|   |   | 8   | 64  |   | 6   | 4 52               | 20 3969    | 1  |
|   |   | 9   | 81  |   | 8   | 1 73               | 38 6400    | j  |
|   | 1 | 0   | 100 |   | 10  | i0 10 <sup>4</sup> | 10 9801    |    |
|   | 1 | 1   | 121 |   | 12  | 1 134              | 42 14400   | j  |
|   | 1 | 2   | 144 |   | 14  | 4 174              | 40 20449   | 1  |
|   | 1 | 3   | 169 |   | 16  | 9 22               | 10 28224   |    |
|   | 1 | 4   | 196 |   | 19  | 6 275              | 58 38025   | ;  |
|   | 1 | 5   | 225 |   | 22  | 5 339              | 30 50176   | 1  |
|   | 1 | 6   | 256 |   | 25  | 6 41 <sup>-</sup>  | 12 65025   | ;  |
|   | 1 | 7   | 289 |   | 28  | 9 493              | 30 82944   | ł  |
|   | 1 | 8   | 324 |   | 32  | 4 585              | 50 104329  | 1  |
|   | 1 | 9   | 361 |   | 36  | 1 68               | 78 129600  | )  |
|   | 2 | 20  | 400 |   | 40  | 0 802              | 20 159201  |    |
|   |   |     |     |   |     |                    |            |    |

#### ⑥ $x^2$ , $x \cdot (y + 1)$ , $(y - 1)^2$ まで、全て入力する。

#### Excel での実例(5)

| 4 |   | •(6 | $X \checkmark f_x$ | =SUM(G2 | 2:G21) |           |               |   |             |                  |
|---|---|-----|--------------------|---------|--------|-----------|---------------|---|-------------|------------------|
|   |   | В   | С                  | D       | E      | F         | G             | Н | I           | J                |
|   | x | У   |                    |         | x^2 x  | * (y + 1) | $(y - 1)^{2}$ |   |             |                  |
|   |   | 1   | 1                  |         | 1      | 2         | 0             |   | 項1          |                  |
|   |   | 2   | 4                  |         | 4      | 10        | 9             |   | 2870        |                  |
|   |   | 3   | 9                  |         | 9      | 30        | 64            |   |             |                  |
|   |   | 4   | 16                 |         | 16     | 68        | 225           |   | 項2          |                  |
|   |   | 5   | 25                 |         | 25     | 130       | 576           |   | 44310       |                  |
|   |   | 6   | 36                 |         | 36     | 222       | 1225          |   |             |                  |
|   |   | 7   | 49                 |         | 49     | 350       | 2304          |   | 項3          |                  |
|   |   | 8   | 64                 |         | 64     | 520       | 3969          |   | =SUM(G2:0   | ș21)             |
|   |   | 9   | 81                 |         | 81     | 738       | 6400          |   |             |                  |
|   |   | 10  | 100                |         | 100    | 1010      | 9801          |   |             |                  |
|   |   | 11  | 121                |         | 121    | 1342      | 14400         | Ā |             |                  |
|   |   | 12  | 144                |         | 144    | 1740      | 20449         | V | )日的の        | 図式を<br>週ヨなノロック   |
|   |   | 13  | 169                |         | 169    | 2210      | 28224         |   | (例えけ        | (項毎)に分け          |
|   |   | 14  | 196                |         | 196    | 2758      | 38025         |   | イバント        |                  |
|   |   | 15  | 225                |         | 225    | 3390      | 50176         |   | 谷ノロッ        | りつ毎に計昇式を入力する。    |
|   |   | 16  | 256                |         | 256    | 4112      | 65025         |   | この例う        | では               |
|   |   | 17  | 289                |         | 289    | 4930      | 82944         |   |             |                  |
|   |   | 18  | 324                |         | 324    | 5850      | 104329        |   | 20          |                  |
|   |   | 19  | 361                |         | 361    | 6878      | 129600        |   | <b>)</b> (1 | $y_{i} - 1)^{2}$ |
|   |   | 20  | 400                |         | 400    | 8020      | 159201        |   |             |                  |

の計算式を入力したところ。

#### Excel での実例(6)

| يبيا إلا |   | 2021 | -1                 | oute      | - 501    | XVIE | - 119 Ju | 712-171       | S |           |         |
|----------|---|------|--------------------|-----------|----------|------|----------|---------------|---|-----------|---------|
| М        |   | • (0 | $X \checkmark f_x$ | =I3+I6+I9 | <u>n</u> |      |          |               |   |           |         |
|          |   | В    | С                  | D         | E        |      | F        | G             | Н | I         |         |
|          | x | у    |                    |           | x^2      | x *  | (y + 1)  | $(y - 1)^{2}$ |   |           |         |
|          |   | 1    | 1                  |           |          | 1    | 2        | 0             |   | 項1        | s.      |
|          |   | 2    | 4                  |           |          | 4    | 10       | 9             |   | 2870      | 1       |
|          |   | 3    | 9                  |           |          | 9    | 30       | 64            |   |           |         |
|          |   | 4    | 16                 |           |          | 16   | 68       | 225           |   | 項2        |         |
|          |   | 5    | 25                 |           |          | 25   | 130      | 576           |   | 44310     | 1       |
|          |   | 6    | 36                 |           |          | 36   | 222      | 1225          |   |           |         |
|          |   | 7    | 49                 |           |          | 49   | 350      | 2304          |   | 項3        |         |
|          |   | 8    | 64                 |           |          | 64   | 520      | 3969          |   | 716946    |         |
|          |   | 9    | 81                 |           |          | 81   | 738      | 6400          |   |           |         |
|          |   | 10   | 100                |           | 1        | 00   | 1010     | 9801          |   |           |         |
|          |   | 11   | 121                |           | 1        | 21   | 1342     | 14400         |   | 合計        |         |
|          |   | 12   | 144                |           | 1        | 44   | 1740     | 20449         |   | =I3+I6+I9 |         |
|          |   | 13   | 169                |           | 1        | 69   | 2210     | 28224         |   | - //      | 51<br>1 |
|          |   | 14   | 196                |           | 1        | 96   | 2758     | 38025         |   |           |         |
|          |   | 15   | 225                |           | 2        | 25   | 3390     | 50176         |   |           |         |
|          |   | 16   | 256                |           | 2        | 56   | 4112     | 65025         |   |           |         |
|          |   | 17   | 289                |           | 2        | 89   | 4930     | 82944         |   |           |         |
|          |   | 18   | 324                |           | 3        | 24   | 5850     | 104329        |   |           |         |
|          |   | 19   | 361                |           | 3        | 61   | 6878     | 129600        |   |           |         |
|          |   | 20   | 400                |           | 4        | 00   | 8020     | 159201        |   |           |         |

#### ⑧最後に、全ブロックを合算して解析結果を出す。

## 数値解析 (応用編)

#### 定積分の考え方

- 例えば、次の積分計算を考える(左下図の水色の部分)。  $\int_{p}^{q} ax + b \, dx = \left[\frac{a}{2}x^{2} + bx + c\right]_{p}^{q} = \frac{a}{2}q^{2} + bq + c - \left(\frac{a}{2}p^{2} + bp + c\right)$
- 積分の意味を考えると、小さい矩形の集合に対して、 極限を取ったもの(右下図)。

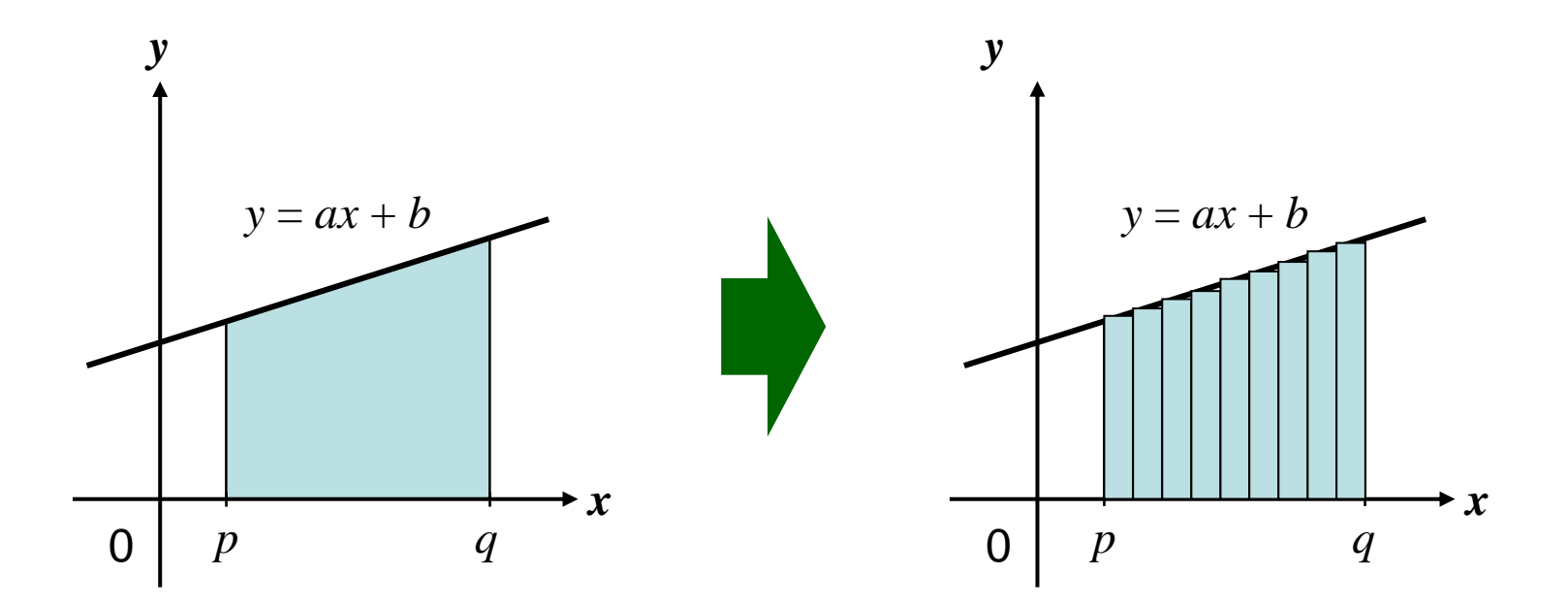

### 定積分の計算

- Excelを用いて積分計算をすることもできる。
- ・具体的な手法は以下の通り。
  - 適当な列(例えば A1 ~ An)に、積分区間を n 等分した
     値を入力
  - A1 ~ An の値と被積分関数および積分区間/n より矩形の
     面積を求める(計算式を例えば B1 ~ Bn へ入力)。

・*i* 番目の矩形の面積 = F(Ai) \* [(q-p)/n]

- 計算した n 個の矩形の面積 (B1 ~ Bn) を全て加える。
- ・等分数 n を大きくしないと精度は高くならない。

### 微分方程式の計算(1)

- ・数値解析の考え方:
  - 計算の簡単な線形式で近似し、少しだけ動かす。
- 簡単な微分方程式の解析にも利用できる。
   どのようにやるのか、ちょっと見てみよう。
- 次の形をした微分方程式を満たす関数の形を調べる。

 $\frac{dy}{dx} = f(x, y)$ 

以下の手法は、全ての微分方程式ではなく、 左のような形に(接線の傾きとして)変形できる ものが対象だと考えて下さい。

### 数値解析の考え方

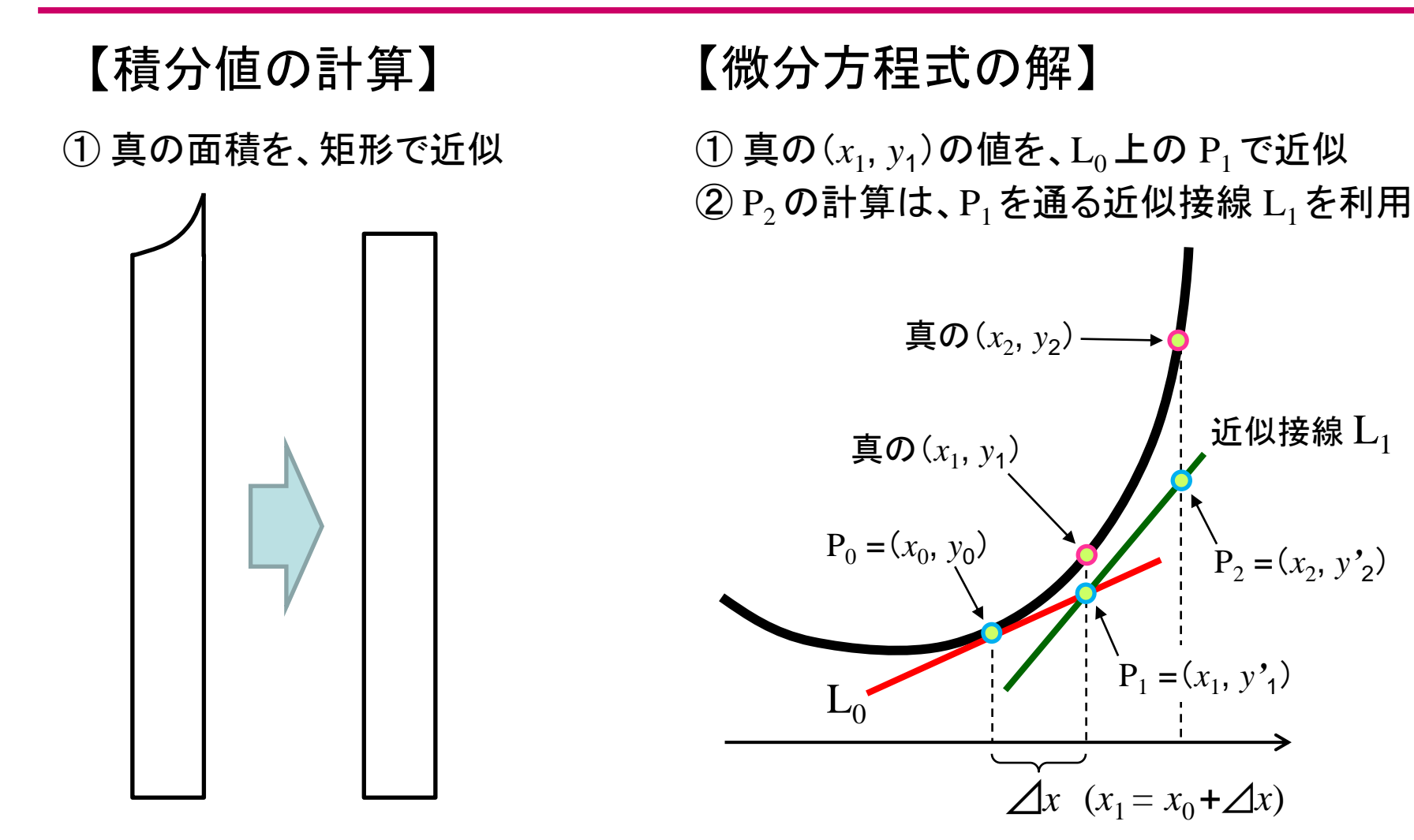

#### xを少しだけ動かし、不明な計算を 簡単な計算(矩形の面積)で近似

x を少しだけ動かし、不明な計算を 簡単な計算(近似接線 = 線形式)で近似

2023/06/01

### 微分方程式の計算(2)

- 具体的な手法は以下の通り。
  - ① 初期値を  $P_0 = (x_0, y_0)$ とすると、  $P_0$  における接線は  $L_0: y - y_0 = f(x_0, y_0) \cdot (x - x_0)$ と表わせる。
  - ②  $x_0$  から  $\Delta x$  だけ変化した  $x_1$  に対応する  $y_1$  は、  $L_0$  上にある と近似し、  $y'_1 = f(x_0, y_0) \cdot (x + \Delta x - x_0) + y_0$  より計算する。
    - • $y_1$ の本当の値は、微分方程式の解である f(x, y) から求めなければ ならないが、 $L_0$  から近似的に求めてしまう( $y'_1$ )のがミソ
  - ③  $P_1 = (x_1, y'_1)$ を初期値として① へ戻り、 同様にして  $L_1$  から近似値  $P_2 = (x_2, y'_2)$ を計算する。
  - ④ 各座標  $P_0 \sim P_n$ を結んだグラフは、f(x, y)の近似となる。

### 微分方程式の計算(3)

 $\frac{dy}{dx} = x$ を初期値(2,2)で解いてみよう。

|     | В    | С              | D            | 初期值                                                                                                    |
|-----|------|----------------|--------------|----------------------------------------------------------------------------------------------------|
|     | x座標  | y座標            | Δ            |                                                                                                    |
| PO  | 2.00 | 2.00           | 0.25         | 本来は、接線の傾きが入るので、                                                                                                    |
| P1  | 2.25 | 2.50           |              | この部分もセルの計算式となるが、                                                                                                    |
| P2  | 2.50 | 3.06           |              | 今回は $dy/dx = x$ という形なので、                                                                                                    |
| P3  | 2.75 | 3.69           |              | x の値を(セルを)そのまま使っている。                                                                                                    |
| P4  | 3.00 | 4.38           |              |                                                                                                    |
| P5  | 3.25 | 5.13           | K            | $v_{1,1} = f(r_1, v_2) \cdot (r_1, -r_2) + v_2$                                                                                                    |
| P6  | 3.50 | 5.94           |              | $y_{i+1} - f(x_i, y_i) - x_{i+1} - x_i + y_i$                                                                                                    |
| P7  | 3.75 | 6.81           | $\downarrow$ | Excel では、                                                                                                    |
| P8  | 4.00 | 7.75           |              | $\begin{bmatrix} -\mathbf{B} \\ \mathbf{B} \end{bmatrix} = \begin{bmatrix} \mathbf{B} \\ \mathbf{B} \end{bmatrix} + \begin{bmatrix} \mathbf{B} \\ \mathbf{B} \end{bmatrix} = \begin{bmatrix} \mathbf{B} \\ \mathbf{B} \end{bmatrix} + \begin{bmatrix} \mathbf{B} \\ \mathbf{B} \end{bmatrix} + \begin{bmatrix} \mathbf{B} \\ $ |
| P9  | 4.25 | 8.75           |              |                                                                                                    |
| P10 | 4.50 | 9.81           |              |                                                                                                    |
| P11 | 4.75 | < 10.94        |              | $x_{i+1} = x_i + \Delta x$                                                                                                    |
| P12 | 5.00 | < <u>12.13</u> |              | Even Tit                                                                                                    |
| P13 | 5.25 | 13.38          |              |                                                                                                    |
| P14 | 5.50 | 14.69          |              | $\mathbf{J} = \mathbf{B}_{i-1} + \mathbf{D}_2 \mathbf{J}$                                                                                                    |

2023/06/01

### 微分方程式の計算(4)

 $\frac{dy}{dx} = x$ を初期値(2,2)で解いてみよう。

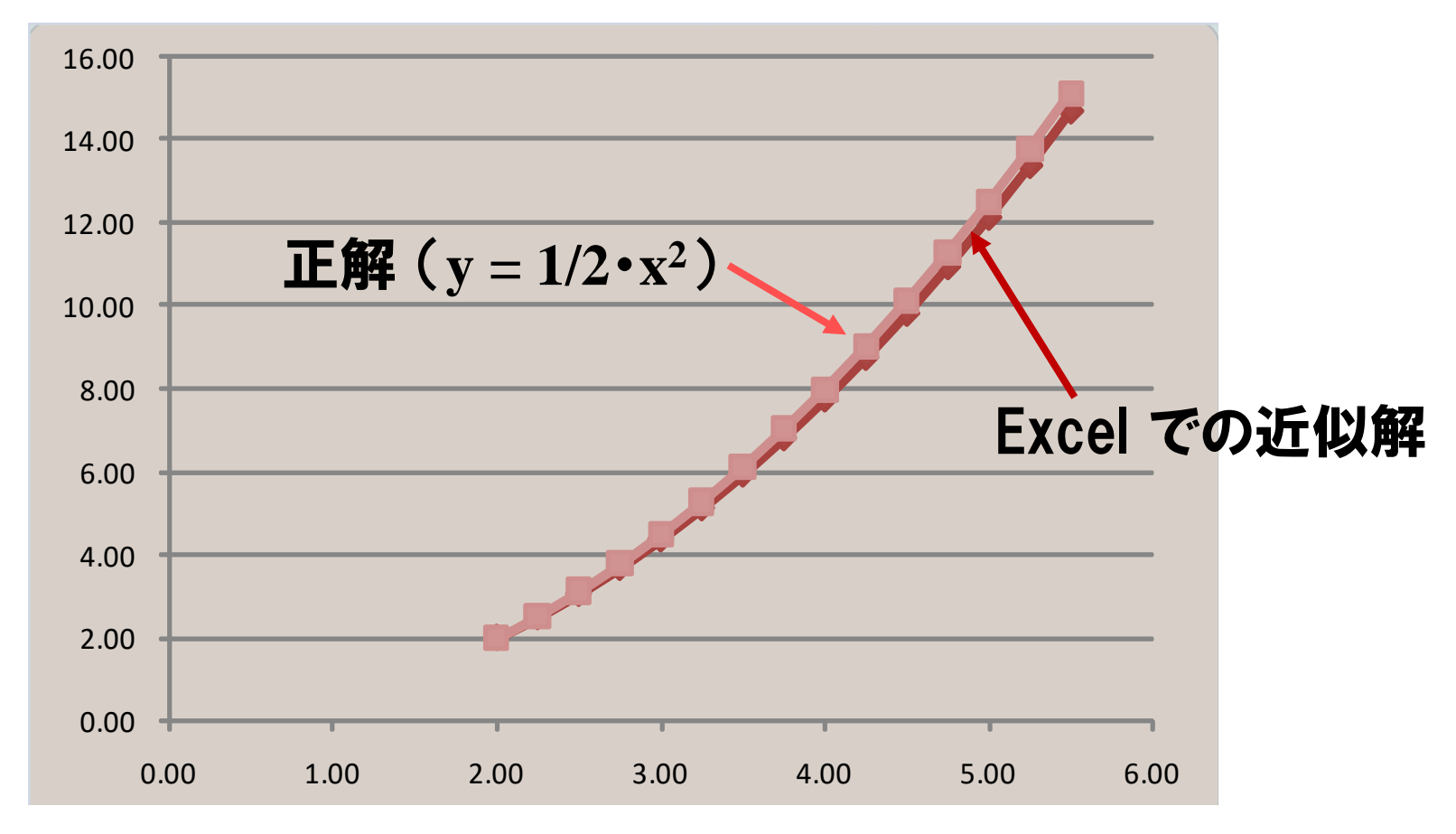